# Cluana – Yealink T19P, T2xP, T3xG, T4x – Configuration guide

### IP address detection and web management

On your phone, press the following keys:

- "Menu" softkey on the lower right
- "1" on numeric keypad (Status)

The status panel will now show your phone IP address. Should it be too long to fit in one line on smaller display (eg 192.168.110.123 vs 10.10.10) it will automatically scroll. Let's call such IP "ip\_address"

- open a web browser to the URL: http://ip\_address
- insert the default "admin" username and password and press "Confirm" button

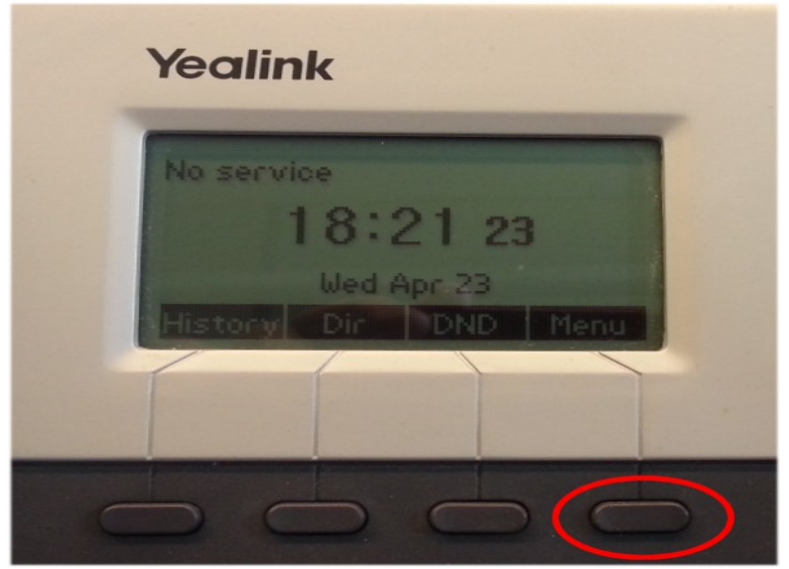

Fig 1: Display and menu button on a T26P

|   |                 | Yea       | link     |      |   |
|---|-----------------|-----------|----------|------|---|
|   | A STREET OF THE | 07:14 T   | w Apr 24 |      |   |
| - |                 |           |          |      | - |
|   |                 |           |          |      |   |
|   |                 |           |          |      |   |
| - |                 |           |          |      | - |
|   | History         | Directory | DND      | Neru |   |
|   |                 |           |          |      |   |
|   |                 | Ó         |          |      | ) |

Fig 2: Display and menu button on a T46G

## User account configuration

Let's assume the followings:

Accou

Your PBX company domain is **mycompany.com:5061** (chosen when you created your PBX account)

Your PBX hostname is **myserver.cluana.com:5061** (provided by Cluana)

Your IP Phone User ID / Auth ID is **xten** (your choice, 11 in the picture below)

Your analog adapter password is : password (your choice)

After login, set the following parameters :

| nt<br>Reaister |                                                                                                    |                                                                          |                   |
|----------------|----------------------------------------------------------------------------------------------------|--------------------------------------------------------------------------|-------------------|
| Accou          | Int 1<br>Line Active:<br>Label:<br>Display Name:<br>Register Name:<br>User Name:<br>Password:<br>Enable Out, Pr. Srv: | Enabled<br>Your name<br>Your name<br>xten<br>xten<br>password<br>Enabled |                   |
|                | Outbound Proxy:                                                                                                    | myserver.cluana.com                                                      | Port: 5061        |
|                | Server Host:<br>Server Expires:                                                                                       | <b>mycompany.com</b><br>120                                              | Port: <b>5061</b> |

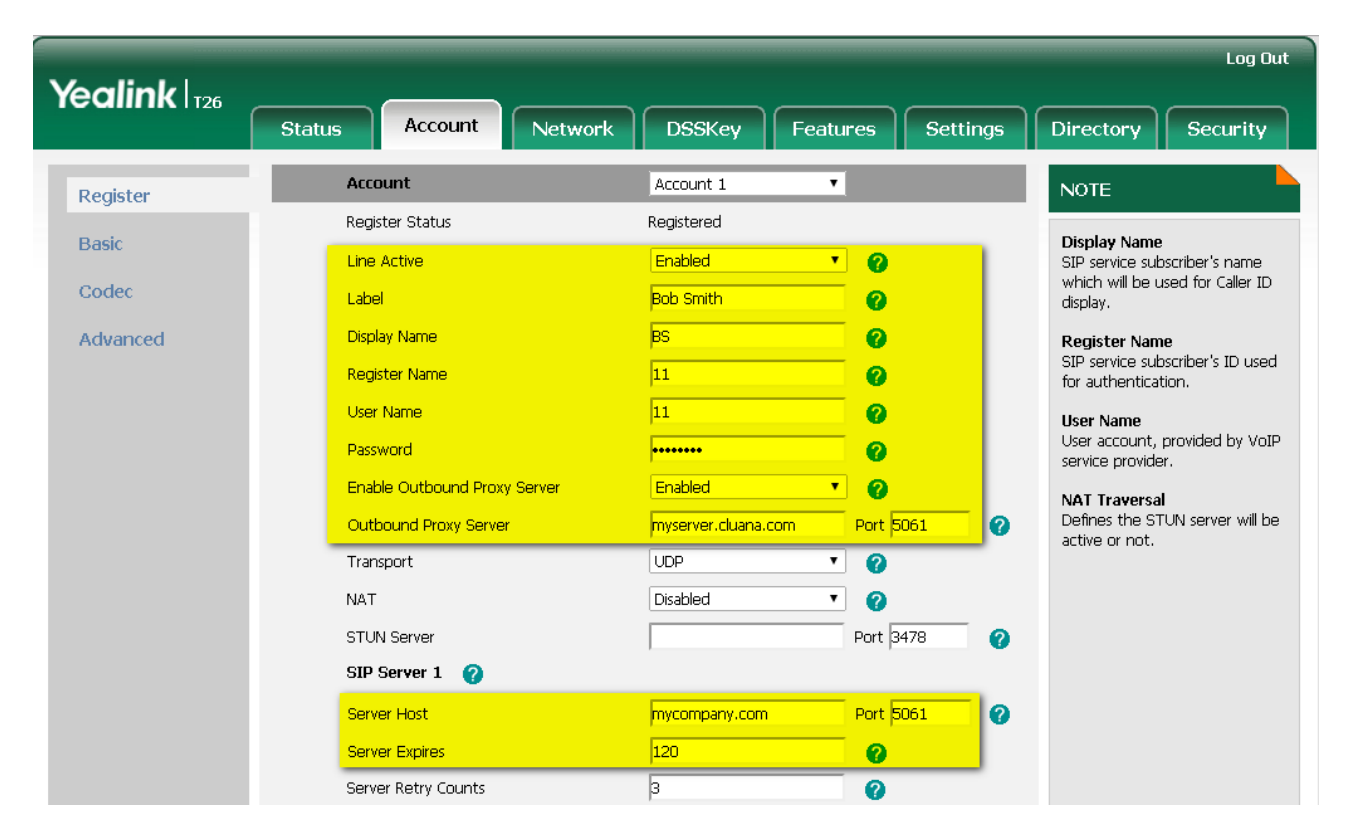

Press "Confirm" button

## Codec configuration

Account

Codec

Account 1

In Audio codecs panel, insert the following codecs in the order provided:

- G.722
- PCMA (for Europe, PCMU for USA and Japan)
- G.729

Press "Confirm" button

|             |                                                                                           |                             | Log Out                                        |
|-------------|-------------------------------------------------------------------------------------------|-----------------------------|------------------------------------------------|
| Yealink 126 | Status Account Ne                                                                         | twork DSSKey Features       | Settings Directory Security                    |
| Register    | Account                                                                                   | Account 1 🔹 🥐               | NOTE                                           |
| Basic       | Audio Codecs 🛛 🧿                                                                          |                             | <b>Codecs</b><br>Choose the codecs you want to |
| Codec       | Disable Codecs                                                                            | Enable Codecs               | use.                                           |
| Advanced    | G723_53<br>G723_63<br>ILBC<br>G726-16<br>G726-24<br>G726-32<br>G726-32<br>G726-40<br>PCMU | G722<br>PCMA<br>G729<br>↑ 1 |                                                |
|             | Confirm                                                                                   | Cancel                      |                                                |

## **BLF** configuration

| Vaalink         |           |         |                  |             |           | Log Out                                                  |
|-----------------|-----------|---------|------------------|-------------|-----------|----------------------------------------------------------|
|                 | Status    | Account | Network DSSKey   | Features    | Settings  | Directory Security                                       |
| Memory Key      | Кеу       | Туре    | Value            | Line        | Extension | NOTE                                                     |
| the stress      | Memory 1  | BLF     | 12@mycompany.com | Line 1 🔹 12 |           | Kau Tuna                                                 |
| шпе кеу         | Memory 2  | BLF     | 13@mycompany.com | Line 1 🔹 13 |           | The free function key 'Types'                            |
| Programable Key | Memory 3  | N/A 🔻   | ]                | N/A 🔻       |           | <ul> <li>Speed Dial, Key Event,<br/>Intercom.</li> </ul> |
| Ext Key         | Memory 4  | N/A 🔻   |                  | N/A 🔻       |           | Key Event                                                |
|                 | Memory 5  | N/A 🔻   | ]                | N/A 🔻       |           | Key events are predefined<br>shortcuts to phone and call |
|                 | Memory 6  | N/A 🔻   | ]                | N/A 🔻       |           | functions.                                               |
|                 | Memory 7  | N/A 🔹   |                  | N/A 🔻       |           | <b>Intercom</b><br>Enable the 'Intercom' mode and        |
|                 | Memory 8  | N/A 🔻   | ]                | N/A 🔻       |           | it is useful in an office                                |
|                 | Memory 9  | N/A 🔻   | ]                | N/A 🔻       |           | to connect to the operator or                            |
|                 | Memory 10 | N/A 🔻   |                  | N/A 🔻       |           | the secretary.                                           |
|                 |           | Confirm |                  | Cancel      |           |                                                          |

If you want to use Busy Lamp Field (BLF) on phone extension panel in order to see your extension status (idle, ringing, busy), you need to set the following parameters:

### DSSKey

Memory Key

| Memory 1: | BLF | 12@mycompany.com | Line1 12 |
|-----------|-----|------------------|----------|
| Memory 2: | BLF | 13@mycompany.com | Line1 13 |

Press "Confirm" button

### Features

Transfer

Transfer mode via dsskey: choose among

• "New call"

- "Attended transfer"
- "Blind Transfer"

### Press "Confirm" button

| Yealink   126          | Status Account Network         | DSSKey Features Setti | Log Out                     |
|------------------------|--------------------------------|-----------------------|-----------------------------|
| Forward&DND            | Transfer                       |                       | NOTE                        |
|                        | Semi-Attend Transfer           | Enabled 🔹 🥜           |                             |
| General<br>Information | Blind Transfer On Hook         | Enabled 🔹 🕜           | The transfer parameters for |
| a colla                | Semi Attend Transfer On Hook   | Enabled 🔹 🕜           | administrator.              |
| Audio                  | Transfer on Conference Hang up | Disabled 🔹 💎          |                             |
| Intercom               | Transfer Mode Via Dsskey       | Attended Transfer 🔹 🕜 |                             |
| Transfer               |                                |                       |                             |
| Call Pickup            | Confirm                        | Cancel                |                             |